# How To: Favorite Items

Favoriting items will save products you love in one easy-to-access location, making it painless to reorder or find

### To Favorite an Item via search:

**Step 1.** Search for a product.

**Step 2.** On the search results page, find the item you're looking for. Above the product title is a white heart. **Click** on the heart to add to your favorites.

To remove an item from your favorites, click on the heart again and it will be unadded. You will know when a product is added to your favorites if the heart is filled gray as shown below.

#### To Favorite an Item via search:

**Step 1.** Search for a product.

**Step 2.** On the search results page, find the item you're looking for. Above the product title is a white heart. **Click on** the heart to add to your favorites.

To remove an item from your favorites, click on the heart again and it will be unadded. You will know when a product is added to your favorites if the heart is filled gray as shown below.

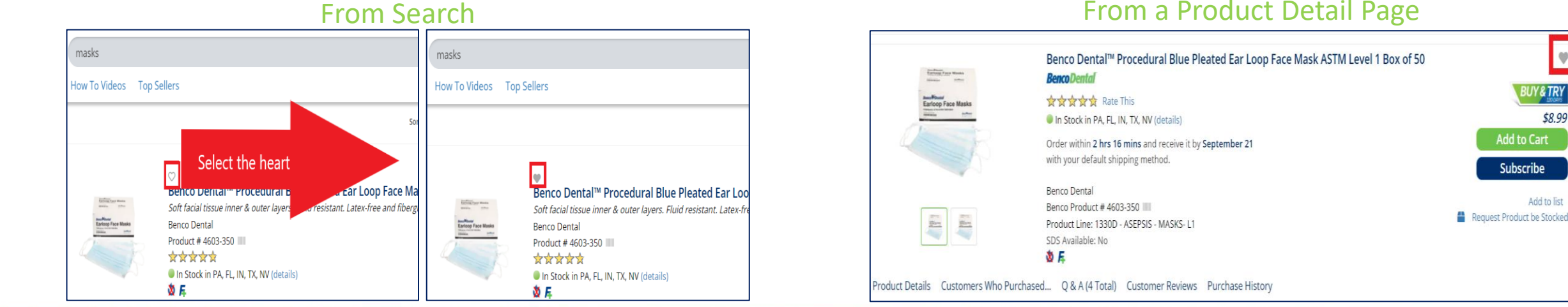

From a Product Detail Page

\$8.99

Add to list

Add to Cart

Subscribe

**Benco Den** 

DRIVING DENTISTRY FORWARD®

# How To: View Favorites

**To View Favorited Items by Search Results:** 

**Step 1.** Search for a product.

**Step 2.** On the search results page, to the far left under the first facet category named *Search Options*, select the **"Previous Purchase"** filter box.

**Step 3.** Search results now will only show items for that search result that have been favorited.

| <b>Benco Dental</b> masks                                                                                                  |        |               |                                                                                                    |  |
|----------------------------------------------------------------------------------------------------|--------|---------------|----------------------------------------------------------------------------------------------------|--|
| Categories Previous Pure                                                                                                   | chases | How To Videos | Top Sellers                                                                                          |  |
| Search<br>"masks" Previously Purchased Results<br>1 to 9 of 9                                                              |        |               |                                                                                                    |  |
| Search Options Benco Brands (6) Top Sellers (8) Ready To Shin (7) Previously Purchased (9) On Special (2) Shop By Category |        |               | GC FujiROCK EP Pren<br>GC Fujirock EP developed f<br>GC America # 890365 (800-<br>Product # 5062-460 |  |
| Impression Impression Accessories (1) Vinyl Polysiloxane (1)                                                               |        |               | F                                                                                                    |  |

#### **To View ALL your Favorited Items:**

**Step 1.** At the top navigation bar, select the **"Previous Purchases"** link located below the Benco Dental logo.

**Step 2.** Once selected, you will be brought to your Previous Purchased page where all your favorited items live. You can filter through all your favorites via the facet options to the left.

| <b>≡ BencoDental</b> <sup>™</sup> Search                                                                       |                                                    |                                 |                                                                                                    |  |  |
|----------------------------------------------------------------------------------------------------|----------------------------------------------------|---------------------------------|----------------------------------------------------------------------------------------------------|--|--|
| Categories                                                                                                    | Previous Purchases                                 | How To Videos                   | Top Sellers                                                                                                    |  |  |
| Search Prev                                                                                                    | xiously Purchased * Re<br>1 t<br>s<br>(19)<br>(30) | esults<br>to 24 of 32<br>Seller | 🌪<br>Modern Materials® Lab Plaste                                                                                          |  |  |
| <ul> <li>Previously Pur</li> <li>On Special (11)</li> <li>Shop By Catego</li> <li>Infection Control</li> </ul> | rchased (34)<br>)<br>ory<br>ol                     | Networks.                       | <i>Regular set 45 lb</i><br>Kulzer # 50048452 (800-431-1785)<br>Product # 1146-154<br>In Stock in PA, FL, IN, TX (details) |  |  |
| Gloves (4)                                                                                                    | Products (1)                                       |                                 | F                                                                                                    |  |  |

Benco Dei

## **DRIVING DENTISTRY FORWARD®**